คู่มือการสมัครเข้าใช้งานระบบยืนยันตัวบุคคลกลาง

## 1. ไปที่ <u>https://accounts.egov.go.th/Citizen</u> เลือก เมนู "สมัครสมาชิก"

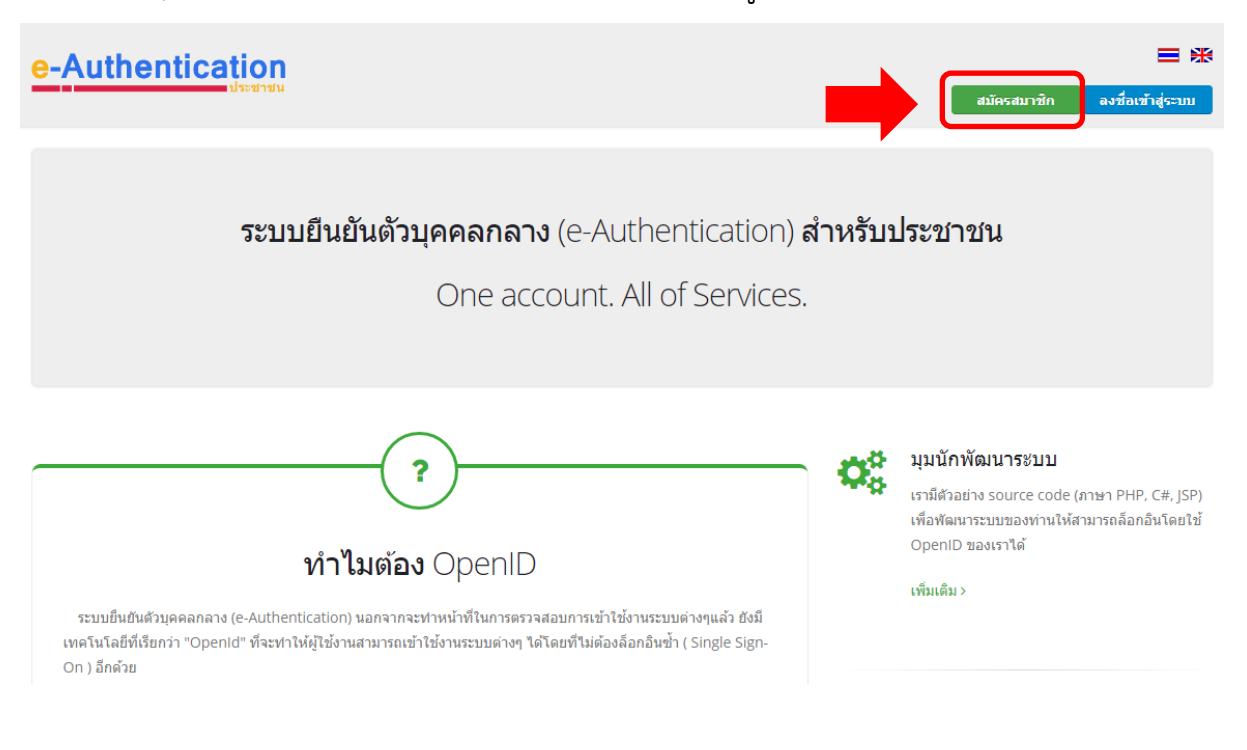

## 2. อ่านข้อตกลงการใช้บริการ แล้วกด "ตกลง"

#### e-Authentication **= \*** ข้อตกลงการใช้บริการยืนยันตัวบุคคลกลาง บริการยืนยันด้วบุคคลกลาง คือ บริการที่ประชาชนหรือเจ้าหน้าที่ของรัฐสามารถเข้าถึงระบบเทคโนโลยีสารสนเทศต่าง ๆ ของหน่วยงานภาครัฐ ไม่ว่าจะเป็นระบบบริการ อิเล็กทรอนิกส์ภาครัฐ (e-Service) หรือระบบงานภายในของภาครัฐ (Back Office) แบบรวมศูนย์ (Single Sign-On: SSO) ก็ตาม กล่าวคือ ผู้ใช้งานสามารถลงชื่อเข้าใช้งานระบบ (Log in) เพียงครั้งเดียวผ่านบริการยืนยันด้วบุคคลกลาง (e-Authentication Service) ก็สามารถเข้าใช้งานระบบได้หลาย ๆ ระบบโดยไม่ต้องลงชื่อเข้าใช้งานข้าอีก ซึ่งบริการดังกล่าวจะมีการ ดวบคมและรักษาความปลอดภัยด้วยมาตรการที่เหมาะสม ซึ่งในข้อตกลงการให้บริการนี้ ให้ "ผู้ให้บริการ" หมายความถึง สำนักงานพัฒนารัฐบาลดิจิทัล (องค์การมหาชน) "ผู้ใช้บริการ" หมายความถึง ผู้สมัครใช้บริการยืนยันตัวบุคคลกลาง "บริการ" หมายความถึง บริการยืนยันตัวบุคคลกลาง ผู้ให้บริการและผู้ใช้บริการได้ตกลงกันโดยมีข้อความดังต่อไปนี้ 1. ผู้ใช้บริการจะต้องสมัครใช้บริการหรือลงพะเบียนผ่านช่องทางด่าง ๆ ที่ผู้ไห้บริการกำหนด โดยการสมัครใช้บริการจะไม่เสียค่าใช้จ่ายใด ๆ ทั้งปวง ทั้งนี้ ผู้ใช้บริการสามารถใช้บริการได้ ทันที่ภายหลังจากสมัครใช้บริการหรือลงทะเบียนเป็นที่เรียบร้อยแล่ว 2. ฝไข้บริการจะต้องให้ข้อมลส่วนตัวหรือรายละเอียดที่เกี่ยวข้องกับฝไข้บริการตามความเป็นจริง เพื่อประโยชน์แก่การใช้บริการ หากฝไห้บริการตรวจพบว่าข้อมลส่วนตัวหรือรายละเอียดที่ เกี่ยวข้องกับผู้ใช้บริการไม่ชัดเจน ไม่ถูกต้อง หรือเป็นข้อมูลเพ็จ ไม่ว่าผู้ใช้บริการจะให้ข้อมูลนั้นด้วยความสมัครใจหรือความประมาทเลินเล่อก็ตาม ผู้ให้บริการมีสิทธิ์ที่จะยกเลิกบัญชีของ ผู้ใช้บริการโดยมิพักต้องบอกกล่าวล่วงหน้า ในการใช้บริการบางกรณี ผู้ใช้บริการจะต้องทำการยืนยันด้วบุคคลโดยใช้ e-Mail หรือหมายเลขบัตรประจำด้วประชาชน 13 หลัก ตามที่ผู้ให้บริการกำหนด 4. ห้ามมิให้แอบอ้างหรือกระทำการใด ๆ อันเป็นการละเมิดสิทธิส่วนบุคคล โดยการใช้ข่อมูลของผู้อื่นในการสมัครใช้บริการหรือลงทะเบียนผ่านช่องทางต่าง ๆ ซึ่งผู้ที่กระทำการผ้าฝืนดัง กล่าว ต้องรับโทษตามที่กฎหมายกำหนด 5. ผู้ใช้บริการจะต้องยินยอมให้ผู้ให้บริการใช้ข้อมูลจากการสมัครใช้บริการหรือลงทะเบียนผ่านช่องทางต่าง ๆ เพื่อให้ผู้ใช้บริการสามารถเข้าถึงบริการได้ 6 ผู้ให้บริการจะเก็บรักษาข้อมอของผู้ใช้บริการไว้เป็นอวามอับ โดยจะไม่ปาข้อมอดังกล่าวไปเปิดเผย นำไปใช้ประโยชน์ทางการด้า หรือกระทำการอื่นใจ นอกจากการต่าเนินการทาง ไม่ตกลง

# 3. กรอกชื่อ-นามสกุล แล้วกด "ถัดไป"

| -Authentication                              |                                                      |                                        |             |         |
|----------------------------------------------|------------------------------------------------------|----------------------------------------|-------------|---------|
| - ย้อนกลับ                                   | One a                                                | สมัครสมาชิก<br>account. All of Service | 25.         |         |
|                                              |                                                      |                                        |             |         |
| 1. กรอกชื่อจริง<br>3 ให้ระบุชื่อจริง นามสกุล | <b>ว-นามสกุล</b><br>(ไม่ต้องระบุศานาหน้า นาย, นาง, น | างสาว)                                 |             |         |
| ชื่อจริง - นามสกุล<br>เลือก                  | <b>v</b>                                             | ะบุชื่อ                                | ระบุนามสกุล | ถัดไป > |

4. กรอกเลขบัตรประจำตัวประชาชน แล้วกด "ถัดไป"

| e-Authentication                                                                   |                                               |                                    |                           | ≡ ₩     |
|------------------------------------------------------------------------------------|-----------------------------------------------|------------------------------------|---------------------------|---------|
| 🗲 ข้อนกลับ                                                                         | One a                                         | สมัครสมาชิก<br>ccount. All of Serv | ices.                     |         |
|                                                                                    |                                               |                                    |                           |         |
| <ol> <li>2. กรอกเลขประรา<br/><ul> <li>เลขประจำดัวประชาชน 13</li> </ul> </li> </ol> | าำตัวประชาชน<br>หลักจะถูกใช้ในการยืนยันตัวกับ | ารมการปกครอง                       |                           |         |
| เลชประจำดัวประชาชน 13<br>ระบุเลขประชาชน 13 ห                                       | งดัก:<br>จัก                                  |                                    | < ก่อนหน้า ข้ามขึ้นตอนนี้ | ถัดไป > |

# 5. กดยืนยันด้วยรหัสเลเซอร์โค้ด

#### e-Authentication

| 2. กรอกเลขประจำตัวบ                     | ประชาชน                                                              |                                     |
|-----------------------------------------|----------------------------------------------------------------------|-------------------------------------|
| 🟮 เลขประจำตัวประชาชน 13 หลักจะถูก       | ใช้ในการยืนยันตัวกับกรมการปกครอง                                     |                                     |
|                                         | ท่านต้องการยืนยันตัวบุคคลกับกรมการปกครอง หรือไม่?                    | •                                   |
|                                         |                                                                      |                                     |
|                                         |                                                                      |                                     |
|                                         | ยืนยันด้วยรหัสเลเซอร์โค้ด                                            |                                     |
| , i i i i i i i i i i i i i i i i i i i | ยืนยันตัวบุคคลโดยการระบุรหัสเลเซอร์โค้ด ซึ่งอยู่ด้านหลังบัตรประจำตัว | ประชาชน                             |
|                                         | กดเพื่อยืนยัน                                                        |                                     |
|                                         |                                                                      |                                     |
|                                         | < ก่อา                                                               | นหน้า ข้ามขั้นตอนนี้ <b>ถัดไป</b> > |

■ \*\*

6. กรอกวันเดือนปีเกิด และรหัสเลเซอร์หลังบัตรประชาชน แล้วกด "ยืนยันตัวตน"

| มี ยืนยั                                  | ันตัวบุคคลกับก                | รมการปกค     | เรอง           |        |                                                     | × |
|-------------------------------------------|-------------------------------|--------------|----------------|--------|-----------------------------------------------------|---|
| ข้อมูลส่วน<br>6 ชื <sub>่อจริง</sub> ไม่เ | เบุคคล<br>ต้องระบศานาหน้าชื่อ | และระบเป็นภา | เษาไทยเท่านั้น |        |                                                     |   |
| เลขประจำตัวข                              | ประชาชน                       |              |                |        |                                                     |   |
| ชื่อจริง                                  |                               |              |                |        | นามสกุล                                             |   |
|                                           |                               |              |                |        |                                                     |   |
|                                           |                               |              |                | ~      | •                                                   |   |
| ข้อมูลเพือ<br><sub>วัน</sub>              | เย็นยันตัวบุคคส<br>เดือน      | 1            | ปีเกิด         |        | รหัสเลเซอร์ ( ดูตัวอย่างรหัสเลเซอร์ )               |   |
| *                                         |                               | •            | 2563           | •      | รหัสเลเซอร์ (สามารถดูได้ที่หลังบัดรประจำดัวประชาชน) |   |
|                                           |                               |              |                | ยืนยัน | ล้วดน                                               |   |

# 7. กรอกมือถือ หรือ อีเมล แล้วกด "ถัดไป"

|                                                                          | * |
|--------------------------------------------------------------------------|---|
| สมัครสมาชิก<br>One account. All of Services.                             |   |
|                                                                          |   |
| 3. กรอกเบอร์มือถือ หรืออีเมล                                             |   |
| ปี เบอร์มือถือ หรืออีเมลจะถูกใช้เมื่อท่านลืมรหัสผ่าน หรือเปลี่ยนรหัสผ่าน |   |
| เบอรมอดอ :<br>ระบุเบอร์มือถือ                                            |   |
| อีเมล :                                                                  |   |
| ระบุอีเมล                                                                |   |
| < ก่อนหน้า ข้ามขั้นดอนนี้ (ด้คไป >                                       |   |

# 8. กรอกบัญชีผู้ใช้ และรหัสผ่าน แล้วกด "ถัดไป"

| dentication            |                                    |                              |            | 8       |
|------------------------|------------------------------------|------------------------------|------------|---------|
|                        |                                    |                              |            |         |
| 4. กรอกบัญ             | ชีผู้ใช้ และรหัสผ่าน               |                              |            |         |
| 🟮 ชื่อນັญชีผู้ใช้ (Use | Name) เป็นตัวอักษรหรือตัวเลข อย่าง | น้อย 5 ตัวอักษร              |            |         |
| 📵 รหัสผ่าน (Passwo     | rd) ເປັນຫັວອັກษรภาษาอังกฤษและตัวเล | ข รวมกันอย่างน้อย 8 ตัวอักษร |            |         |
| ชื่อบัญชีผู้ใช้ (User  | Name) : *                          |                              |            |         |
| ระบุชื่อบัญชีผู้ใช้    |                                    |                              |            |         |
| รหัสผ่าน : *           |                                    |                              |            |         |
| ระบุรหัสผ่าน           | ¢                                  | •                            |            | -       |
| ยืนยันรหัสผ่าน : *     |                                    |                              |            |         |
| ระบุยืนยันรหัสผ่า      | nı e                               | ٥                            |            |         |
|                        |                                    |                              | < ก่อนหน้า | ถัดไป > |

### 9. กด "สมัครสมาชิก"

| e-A | ut | he | nti | cat | tion |
|-----|----|----|-----|-----|------|
|     |    |    |     |     |      |

| ตรวจสอบและสมัครสมาชิก                |   |            |             |
|--------------------------------------|---|------------|-------------|
| l. กรอกชื่อจริง นามสกุล              |   |            |             |
| ชื่อจริง นามสกุล :                   |   |            |             |
| Jระเภทผู้ใข้งาน :                    |   |            |             |
| 2. เถขประจำดัวประชาชน 13 หถัก        |   |            |             |
| ลขประจำดัวประชาชน 13 หลัก :          |   |            |             |
| 3. เบอร์มือกือ หรืออีเมด             |   |            |             |
| ນວร์มือคือ :                         | - |            |             |
| រីយេត :                              | - |            |             |
| l. ชื่อผู้ใช้ (UserName) และรหัสผ่าน |   |            | -           |
| ชื่อบัญชีผู้ใช้ (UserName) :*        |   |            |             |
| หัสผ่าน :*                           |   |            |             |
|                                      |   | < ก่อนหน้า | สมัครสมาชิก |

■ ₩

10. ยืนยันตัวตนผ่านอีเมลที่กรอกไว้ โดยกดลิงคที่ส่งมาในหัวข้อเรื่อง "[e-Authentication] อีเมล

### ยืนยันตัวตน (E-Mail Verification)"

| [e-Authentication] อีเมลยืนยันดัวตน (E-Mail Verification)                                                                                                    |                                                                                                    | ē                                                                                                    | Ø                                                                                                    |
|----------------------------------------------------------------------------------------------------|----------------------------------------------------------------------------------------------------|----------------------------------------------------------------------------------------------------|----------------------------------------------------------------------------------------------------|
| e_authentication_service@dga.or.th <e_authentication_service@dga.or.th><br/>ຄົງ ຜົນ ຈ</e_authentication_service@dga.or.th>                                                    | ☆                                                                                                    | *                                                                                                    | :                                                                                                    |
| เรียนคุณ                                                                                                    |                                                                                                    |                                                                                                    |                                                                                                    |
| อีเมลจบับนี้ถูกส่งมาจาก <u>ระบบขึ้นขับตัวมุคคลกลาง (e-Authentication)</u>                                                                                                    |                                                                                                    |                                                                                                    |                                                                                                    |
| ขึ้นตอนสุดห้ายการลงทะเบียน<br>เพื่อยืนขันว่าท่านเป็นเจ้าของอีเมลที่ใต้ลงทะเบียนไว้กับระบบ กรุณาคลิกที่ลิงค์                                                                   |                                                                                                    |                                                                                                    |                                                                                                    |
| https://accounts.egov.go.th/Citizen/Verification/Email/CallBack/3c1292ff-ee11-4084-b9b6-94bca392d8e1?token=404eb764-0eb8-480d-a29c-bf459c8de385&email=saowalak.th.09@gmail.co | <u>m</u>                                                                                                    | )                                                                                                    |                                                                                                    |
| โปรแกรมเปิดอีเมลบางประเภทอาจไม่อนุญาตให้ท่านคลิกลิงค์ ให้ท่านทำการคัดลอกลิงค์แล้วนำไปวางบนเบราว์เซอร์                                                                         |                                                                                                    |                                                                                                    |                                                                                                    |
| หากท่านมีข้อสงสัย กรุณาติดต่อเราที่ <u>contact@dga.or.th</u> หรือหมายเลขโทรศัพท์ 02-612-6060                                                                                  |                                                                                                    |                                                                                                    |                                                                                                    |
| ขอบคุณครับ                                                                                                    |                                                                                                    |                                                                                                    |                                                                                                    |
| สำนักงานพัฒนารัฐบาลดิจิทัล (องศ์การมหาชน)<br>(Digital Government Development Agency)                                                                                          |                                                                                                    |                                                                                                    |                                                                                                    |
|                                                                                                    | [e-Authentication] อีเมลยื่นยันดัวตน (E-Mail Verification)          e_authentication_service@dga.or.th <e_authentication_service@dga.or.th <="" td="">         ตัง นั้น *         เรียนคุณ         อันและมันนั้นถูกส่งมาจาก ระบบยืนยันตัวบุคลลกลาง (e-Authentication)         ขึ้นลอนสุดห้ายการลงพะเมียน         เพื่อยืนยันว่าท่านเป็นเจ้าของอีแมลที่ได้ลงทะเบียนไว้กับระบบ กรุณาคลิกท์ลิงค์         https://accounts.egov.go.th/Clitzen/Verification/Email/CallBack/3c1292ff-ee11-4084-b9b6-94bca392d8e1?token=404eb764-0eb8-480d-a29c-bf459c8de385&amp;email=saowalak.th.09@gmail.co         ใประเภรมเปิดอีแผยนางประเภทอาจไม่อนุญาตให้ท่านคลิกลึงค์ ให้บ่านท่าการคัดลอกดึงค์แล้วน่าไปวางมนเยราว์เชอร์         หากงานมีขอสงสัย กรุณาคิดค่าราที่ contact@gdga.or.th หรือหมายเลขโทรศัพท์ 02-612-6060         ขอบคุณครับ         สำนักงานพัฒนารัฐมาลดิจิทัศ (องค์การมหายน)         (Djugital Government Development Agency)</e_authentication_service@dga.or.th> | [e-Authentication] อึเมลยื้นยันดัวดน (E-Mail Verification)   e_authentication_service@dga.or.th *e_authentication_service@dga.or.th *   ถึง น *   เรียนคุณ   อันแลงบันนี้ถูกส่งมาจาก ระบบยืนยันด้วยคลกลาง (e-Authentication)   ขั้นขอนสุดท้ายการสงพะเมียน   เพื่อยืนยันว่าท่านเป็นเจ้าของอิเมลที่ได้ลงทะเมียนไว้กับระบบ กรุณาคลิกที่ถึงศ   Inttro://accounts.egov.go.th/Citizen/Verification/Email/CallBack/3c1292ff-ee11-4084-b9b6-94bca392d8e1?token=404eb764-Deb8-480d-a29c-bf459c8de385&email=saowalak.th.09@gmail.com   โปรแกรมเปิดอึเมลบางประเภทลาจไม่อนุญาตไท้ท่านคลิกถึงศ์ ให้ท่านท่าการคิดลอกถึงค์แล้วนำไปวางบนเบราว์เซอร์   หากท่านมีข้อสงสัย กรุณาคิดค่อเงาที่ contact@dga.or.th พริญหายเมษาที่ทรดีพบ 02-612-6060   ขอบคุณครับ   สำนักงานพัฒนารัฐมาลดิจิทัล (asศักรมหายน)   (j)gital Government Development Agency) | [e-Authentication] อีเมลยี่นยันดัวตน (E-Mail Verification)       ๑         e_authentication_service@dga.or.th <e_suthentication_service@dga.or.th <e_suthentication<="" <e_suthentication_service@dga.or.th="" td="">       ๑         is du        is usautiutignasunan secuture       ๑         is usautiutignasunan secuture       ๑         if usaudavirenraaweuture       ๑         wisservire@og.go.th/clizen/verification/Email/CallBack/3c1292ff ee11-4084-b9b6-94bca392d8e17token=404eb764-0eb8-480d-a29c-bf459c8de3858email=saowalak.th 03@gmail.com         Itsunsulla6auaunutsusunanan tuisuuganal tivinue6n &amp; % fivinuvinnes &amp; eaan &amp; % eaan &amp; % ea</e_suthentication_service@dga.or.th> |